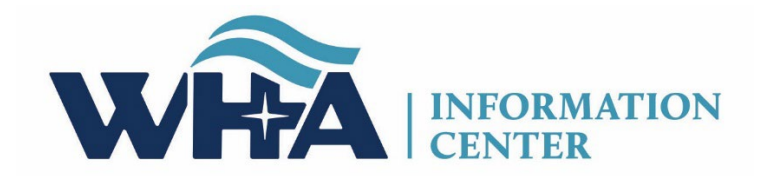

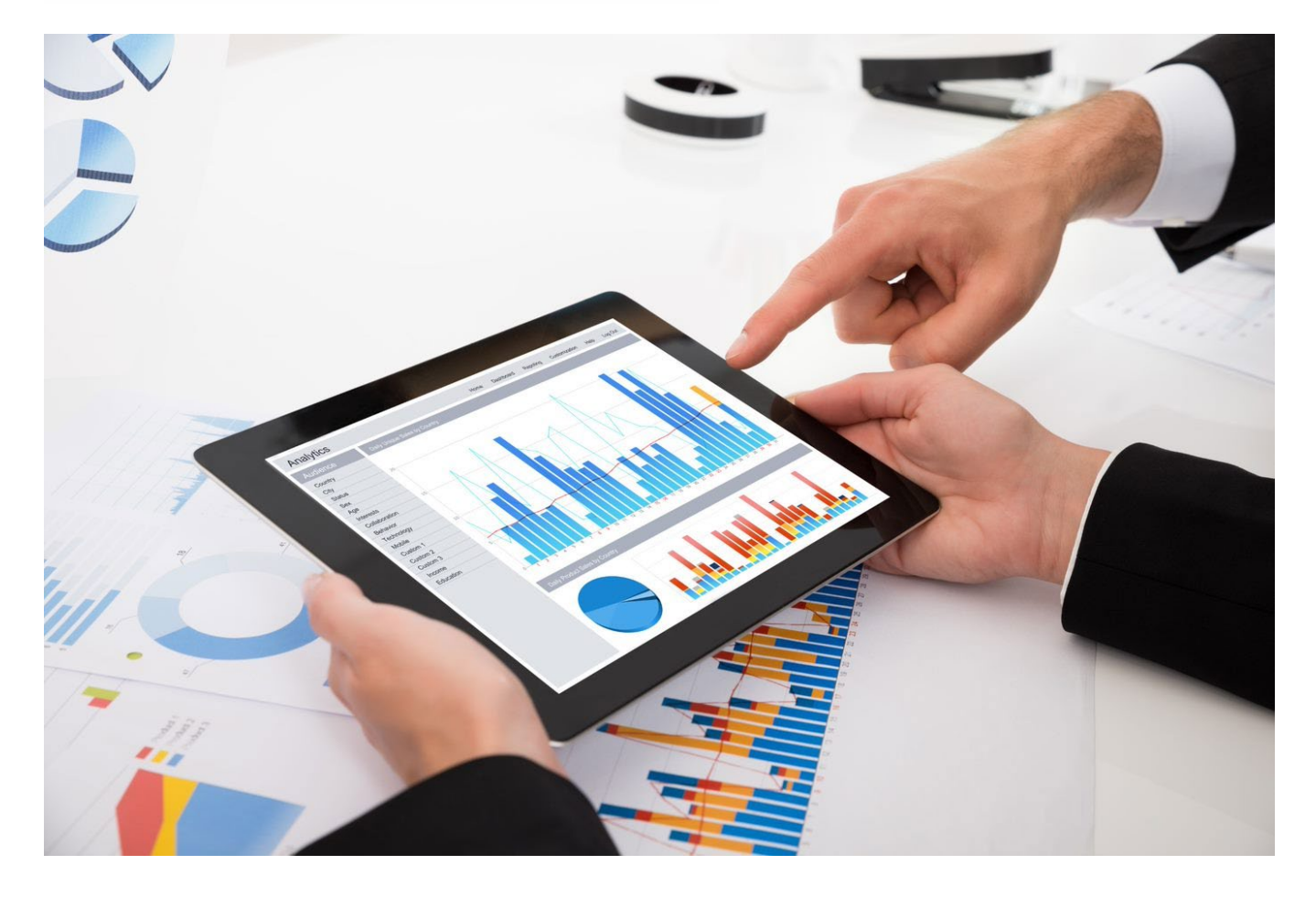

Medicare Cost Report Survey and Schedule/Worksheet C Manual

# **WHAIC Staff and Contact Information**

(608) 274-1820 (Madison area)

(800) 231-8340 (Toll Free)

# WHA Information Center Staff:

Brian Competente, Vice-President

# **WHAIC Data Submissions and General Questions**

Cindy Case, Director, Data Management and Integrity (Wipop Primary Contact)

Heather Scambler, Program Specialist (Survey Primary Contact)

For general questions email us at:

whainfocenter@wha.org

WHA Information Center Website: <a href="https://www.whainfocenter.com/">https://www.whainfocenter.com/</a>

### **MEDICARE COST REPORT SURVEY**

#### **INSTRUCTIONS AND DEFINITIONS**

The Medicare Cost Report (MCR) Survey Manual includes instructions, definitions, and what to expect while completing the Medicare Cost Report online survey application. WHA Information Center (WHAIC) collects and distributes survey data in multiple online publications that can be found under the Data Products Tab at <a href="http://www.whainfocenter.com/">http://www.whainfocenter.com/</a>.

The MCR survey form must be submitted to the WHAIC within 120 calendar days following the close of the hospital's previous reporting fiscal year. Hospitals that change their reporting fiscal year need to submit 12 months of data. Hospitals that are new or that close/merge need to submit a Cost Report even if it is a partial year. A hospital may request an extension for up to 30 calendar days.

\*It is imperative that the MCR survey and Schedule C are submitted in a timely manner because the data is used by the WHAIC CFO to calculate the hospital tax. The hospital tax requirement can be found in the <u>state statutes</u>.

For more information on the deadlines for the current year see the <u>Survey Submission Calendar</u>.

The Medicare Cost Report Survey is to be completed with hospital data only. Hospitals who are part of, or affiliated with a system, must submit separate surveys for each hospital. <u>Chapter 153</u> of the Wisconsin Statutes directs what information must be submitted to WHAIC.

All survey data must be entered and submitted through the online <u>secured portal</u>. Each staff member completing a portion of the survey must have their own login username and password. <u>Click here for more information on roles and registration</u>.

## I. MEDICARE COST

#### Medicare Cost Report (MCR), Worksheet C (Columns 6 thru 8).

#### Instructions:

Using your hospital's MCR, Worksheet C (CHARGES SECTION) (columns 6 thru 8), enter the inpatient, outpatient (if applicable), and total gross patient charges for each cost center line listed in the MCR survey on the survey website. Include in the appropriate cost centers items reimbursed on a fee schedule. Click on the "i" icon in upper right-hand corner of screen for a copy of the Medicare Cost Report, Worksheet C and corresponding instructions. This applies to all 68 questions on the survey.

A couple of things to keep in mind:

- Use the Charges section of the Title XVIII Worksheet C.
- Ensure the Period is for the current fiscal year reporting.
- 12 months of data is required, unless there is a new facility that has been open less than a year.

| I. MEDICARE COST (1%)                                                                                                    | I. MEDICARE COST<br>Inpatient Routine Service Cost Centers                                                                                                    | 0 8                                                                                                    |
|----------------------------------------------------------------------------------------------------|----------------------------------------------------------------------------------------------------|----------------------------------------------------------------------------------------------------|
| Inpatient Routine Service Cost Centers<br>[1 - 13] (11%)<br>Ancillary Service Cost Centers<br>[14 - 32] (0%)<br>Outpatient Service Cost Centers<br>[33 - 46] (0%) | Instructions and Guidelines:<br>Using your hospital's Medicare Cost Report, Worksheet C, Title XVIII, (<br>gross patient charges including charity care for each cost center line list<br>the "" icon in upper right-hand comer of screen for an example of the M<br>questions on the survey.<br>1. Adults And Pediatrics (General Routine Care) - Line 30 | CHARGES SECTION) (columns 6 thru 8), enter the inpatient, outpatient (if applicable), and total<br>ted below. Include in the appropriate cost centers items reimbursed on a fee schedule. Click on<br>ledicare Cost Report, Worksheet C and corresponding instructions. This applies to all 68 |
| Other Reimbursable Cost Centers<br>[47 - 54] (0%)<br>Special Purpose Cost Centers<br>[55 - 68] (0%)                                                               | Inpatient \$ 234 2. Intensive Care Unit - Line 31 Inpatient \$ 2334                                                                                                    | Total \$                                                                                                    |
|                                                                                                    | 3. Coronary Care Unit - Line 32                                                                                                    | Total \$                                                                                                    |

## II. UPLOADING WORKSHEET/SCHEDULE C

1. In the Toolbar, under Data Deliverables, click Affirmation and Schedule C Upload.

| WRA              | INFORMATION<br>  CENTER |              | Surve            | v           |                                   |
|------------------|-------------------------|--------------|------------------|-------------|-----------------------------------|
|                  | Home                    | User Links 🔻 | Survey Manuals - | Data Detail | Data Deliverables ▼               |
| Select Facility: | 000 - WHA Test Hospital |              | ▼ Yea            | r. 2024 💌   | Affirmation and Schedule C Upload |

- 2. Verify that the year filter is for the current Fiscal Year.
- If the Schedule C has not been uploaded, it will say "Upload" under the Schedule C column.
   a. Click "Upload" and follow the prompts.

| Affirmation   | n List                        |   |        |               | _                    |              | 2024               |                 |           | * |
|---------------|-------------------------------|---|--------|---------------|----------------------|--------------|--------------------|-----------------|-----------|---|
|               |                               |   |        |               |                      |              |                    | Search:         |           |   |
| Facility ID 🗍 | Facility Name                 | ÷ | Year 🔅 | FYE $\varphi$ | Submitted            | Approved By  | Action             | Schedule C      | Validated | φ |
| 000           | WHA Test Hospital             |   | 2024   |               | 8/27/2024 9:28:24 AM | Justin Flory | Surveys Incomplete | Download Delete | •         |   |
| 001           | Amery Regional Medical Center |   | 2024   |               |                      |              | Surveys Incomplete | Upload          |           |   |
| 002           | Aspirus Langlade Hospital     |   | 2024   |               |                      |              | Surveys Incomplete | Upload          |           |   |

- 4. To view an already uploaded Schedule C, click "Download" under the Schedule C column.
  - a. The document looks like this:

| Health | n Finan | icial Systems                                                                                                    |           | _                     |                            | In Lie                                   | u of Form CMS-2                                         | 2552-10  |
|--------|---------|----------------------------------------------------------------------------------------------------|-----------|-----------------------|----------------------------|------------------------------------------|---------------------------------------------------------|----------|
| COMPU  | TATION  | OF RATIO OF COSTS TO CHARGES                                                                                                    |           | Provider C            | CN:                        | eriod:<br>rom 01/01/2022<br>o 12/31/2022 | Worksheet C<br>Part I<br>Date/Time Pre<br>5/23/2023 4:3 | pared:   |
|        |         |                                                                                                    |           | Title                 | e XVIII                    | Hospital                                 | Cost                                                    |          |
|        |         | Cost Center Description                                                                                                    | Inpatient | Charges<br>Outpatient | Total (col. 6<br>+ col. 7) | Cost or Other<br>Ratio                   | TEFRA<br>Inpatient                                      |          |
|        |         |                                                                                                    | 6.00      | 7.00                  | 8.00                       | 9.00                                     | Ratio                                                   | <u> </u> |
|        | TNPAT   | TENT ROUTINE SERVICE COST CENTERS                                                                                                    | 0.00      | 7.00                  | 0.00                       | 5.00                                     | 10.00                                                   |          |
| 30.00  | 03000   | ADULTS & PEDIATRICS                                                                                                    | 6,543,341 |                       | 6,543,341                  |                                          |                                                         | 30.00    |
| 31.00  | 03100   | INTENSIVE CARE UNIT                                                                                                    | 0         |                       | 0                          |                                          |                                                         | 31.00    |
| 32.00  | 03200   | CORONARY CARE UNIT                                                                                                    | 0         |                       | 0                          |                                          |                                                         | 32.00    |
| 33.00  | 03300   | BURN INTENSIVE CARE UNIT                                                                                                    | 0         |                       | 0                          |                                          |                                                         | 33.00    |
| 34.00  | 03400   | SURGICAL INTENSIVE CARE UNIT                                                                                                    | 0         |                       | 0                          |                                          |                                                         | 34.00    |
| 40.00  | 04000   | SUBPROVIDER - IPF                                                                                                    | 4,706,745 |                       | 4,706,745                  |                                          |                                                         | 40.00    |
| 41.00  | 04100   | SUBPROVIDER - IRF                                                                                                    | 0         |                       | 0                          |                                          |                                                         | 41.00    |
| 42.00  | 04200   | SUBPROVIDER                                                                                                    | 0         |                       |                            |                                          |                                                         | 42.00    |
| 43.00  | 04300   | NURSERY                                                                                                    | 216,860   |                       | 216,860                    |                                          |                                                         | 43.00    |
| 44.00  | 04400   | SKILLED NURSING FACILITY                                                                                                    | 0         |                       |                            |                                          |                                                         | 44.00    |
| 46.00  | 04500   | OTHER LONG TERM CARE                                                                                                    | ő         |                       |                            |                                          |                                                         | 46.00    |
|        | ANCIL   | LARY SERVICE COST CENTERS                                                                                                    |           |                       |                            |                                          |                                                         |          |
| 50.00  | 05000   | OPERATING ROOM                                                                                                    | 933,762   | 11,801,389            | 12,735,151                 | 0.317220                                 | 0.000000                                                | 50.00    |
| 51.00  | 05100   | RECOVERY ROOM                                                                                                    | 0         | 0                     | C                          | 0.00000                                  | 0.00000                                                 | 51.00    |
| 52.00  | 05200   | DELIVERY ROOM & LABOR ROOM                                                                                                    | 503,471   | 98,604                | 602,075                    | 0.341149                                 | 0.000000                                                | 52.00    |
| 53.00  | 05300   | ANESTHESIOLOGY                                                                                                    | 191,578   | 1,081,648             | 1,273,226                  | 0.051425                                 | 0.00000                                                 | 53.00    |
| 54.00  | 05400   | RADIOLOGY-DIAGNOSTIC                                                                                                    | 68,069    | 4,250,063             | 4,318,132                  | 0.484220                                 | 0.000000                                                | 54.00    |
| 54.01  | 03450   | NUCLEAR MEDICINE - DIAGNOSTIC                                                                                                    | 27,852    | 1,120,089             | 1,147,941                  | 0.230123                                 | 0.000000                                                | 54.01    |
| 54.02  | 03950   |                                                                                                    | 124 189   | 2 715 208             | 2 849 587                  | 0.000000                                 | 0.000000                                                | 54.02    |
| 55 00  | 05500   |                                                                                                    | 134,105   | 2,713,390             | 2,049,307                  | 0.000000                                 | 0.000000                                                | 55 00    |
| 56.00  | 05600   | RADIOISOTOPE                                                                                                    | 0         | 0                     | i i                        | 0.000000                                 | 0.000000                                                | 56.00    |
| 57.00  | 05700   | CT SCAN                                                                                                    | 695,989   | 9,628,296             | 10.324.285                 | 0.072023                                 | 0.000000                                                | 57.00    |
| 58.00  | 05800   | MAGNETIC RESONANCE IMAGING (MRI)                                                                                                    | 241,708   | 4,533,306             | 4,775,014                  | 0.102674                                 | 0.000000                                                | 58.00    |
| 59.00  | 05900   | CARDIAC CATHETERIZATION                                                                                                    | 0         | 0                     | 0                          | 0.00000                                  | 0.00000                                                 | 59.00    |
| 60.00  | 06000   | LABORATORY                                                                                                    | 1,698,994 | 13,623,579            | 15,322,573                 | 0.309750                                 | 0.00000                                                 | 60.00    |
| 60.01  | 06001   | BLOOD LABORATORY                                                                                                    | 0         | 0                     | 0                          | 0.00000                                  | 0.00000                                                 | 60.01    |
| 61.00  | 06100   | PBP CLINICAL LAB SERVICES-PRGM ONLY                                                                                                    | 0         | 0                     | 0                          | 0.000000                                 | 0.000000                                                | 61.00    |
| 62.00  | 06200   | WHOLE BLOOD & PACKED RED BLOOD CELLS                                                                                                    | 27,278    | 54,584                | 81,862                     | 0.689648                                 | 0.000000                                                | 62.00    |
| 64.00  | 06300   | TNTPAVENOUS THEPADY                                                                                                    | 0         | 0                     |                            | 0.000000                                 | 0.000000                                                | 64 00    |
| 65.00  | 06500   | RESPIRATORY THERAPY                                                                                                    | 721.355   | 1.003.661             | 1.725.016                  | 0.578300                                 | 0.000000                                                | 65.00    |
| 66.00  | 06600   | PHYSICAL THERAPY                                                                                                    | 544,967   | 3,835,927             | 4,380,894                  | 0.399380                                 | 0.000000                                                | 66.00    |
| 67.00  | 06700   | OCCUPATIONAL THERAPY                                                                                                    | 485,636   | 501.337               | 986,973                    | 0.300710                                 | 0.000000                                                | 67.00    |
| 68.00  | 06800   | SPEECH PATHOLOGY                                                                                                    | 57,273    | 102,050               | 159,323                    | 0.470880                                 | 0.000000                                                | 68.00    |
| 69.00  | 06900   | ELECTROCARDIOLOGY                                                                                                    | 304,641   | 1,548,728             | 1,853,369                  | 0.154022                                 | 0.000000                                                | 69.00    |
| 70.00  | 07000   | ELECTROENCEPHALOGRAPHY                                                                                                    | 0         | 0                     | C                          | 0.000000                                 | 0.000000                                                | 70.00    |
| 71.00  | 07100   | MEDICAL SUPPLIES CHARGED TO PATIENTS                                                                                                    | 694,819   | 896,465               | 1,591,284                  | 0.765261                                 | 0.000000                                                | 71.00    |
| 72.00  | 07200   | IMPL. DEV. CHARGED TO PATIENTS                                                                                                    | 67,376    | 2,016,852             | 2,084,228                  | 0.505470                                 | 0.000000                                                | 72.00    |
| 73.00  | 07300   | DRUGS CHARGED TO PATIENTS                                                                                                    | 2,263,969 | 13,550,022            | 15,813,991                 | 0.486838                                 | 0.000000                                                | 73.00    |
| 74 00  | 07400   |                                                                                                    | 0         | 0+0                   | 340                        | 0.190290                                 | 0.000000                                                | 74 00    |
| 75.00  | 07500   | ASC (NON-DISTINCT PART)                                                                                                    | ŏ         | ő                     | i i                        | 0.000000                                 | 0.000000                                                | 75.00    |
| 76.00  | 03951   | OPEN                                                                                                    | 0         | 0                     | o o                        | 0.000000                                 | 0.000000                                                | 76.00    |
| 76.01  | 03952   | DIABETIC ED                                                                                                    | 0         | 214,055               | 214,055                    | 0.881386                                 | 0.000000                                                | 76.01    |
| 76.02  | 03953   | BLOOD ADMIN                                                                                                    | 0         | 0                     | C                          | 0.000000                                 | 0.000000                                                | 76.02    |
| 76.03  | 03954   | WOUND CARE                                                                                                    | 2,570     | 2,659,144             | 2,661,714                  | 0.458800                                 | 0.000000                                                | 76.03    |
| 76.04  | 03550   | BH STRUCTURED OP                                                                                                    | 0         | 74,076                | 74,076                     | 1.347251                                 | 0.00000                                                 | 76.04    |
| 76.05  | 03955   | BH OP                                                                                                    | 3,500     | 1,189,788             | 1,193,288                  | 0.549814                                 | 0.00000                                                 | 76.05    |
| 76.06  | 03956   | PROGRAMS FOR CHANGE                                                                                                    | 322       | 607,757               | 608,079                    | 0.682796                                 | 0.000000                                                | 76.06    |
| 76.97  | 07697   | CARDIAC REHABILITATION                                                                                                    | 0         | 536,747               | 536,747                    | 0.349604                                 | 0.00000                                                 | 76.97    |
| 77.00  | 07700   | ALLOGENEIC HSCT ACQUISITION                                                                                                    | 0         | 0                     | 0                          | 0.000000                                 | 0.000000                                                | 77.00    |
| ee 00  | OUTPAT  | IENT SERVICE COST CENTERS                                                                                                    | 0         | 1 272 524             | 1 272 524                  |                                          |                                                         | 00 00    |
| 88.01  | 08801   |                                                                                                    | 0         | 1,212,528             | 1,212,528                  |                                          |                                                         | 88.01    |
| 88.02  | 08802   | and a second second sec | ŏ         | 1,340,220             | 1,340,220                  |                                          |                                                         | 88.02    |
| 88.03  | 08803   | (RHC)                                                                                                    | 6,177     | 13,905,826            | 13,912,003                 |                                          |                                                         | 88.03    |
| 88.04  | 08804   | RURAL HEALTH CLINIC (RHC)                                                                                                    | 0         | 0                     | 0                          |                                          |                                                         | 88.04    |
| 89.00  | 08900   | FEDERALLY QUALIFIED HEALTH CENTER                                                                                                    | 0         | 0                     | 0                          |                                          |                                                         | 89.00    |
| 90.00  | 09000   | CLINIC                                                                                                    | 45        | 495,092               | 495,137                    | 0.386804                                 | 0.00000                                                 | 90.00    |
| 90.01  | 09001   | CLINIC                                                                                                    | 0         | 0                     | 0                          | 0.00000                                  | 0.000000                                                | 90.01    |
| 90.02  | 09002   | CLINIC                                                                                                    | 0         | 0                     | 0                          | 0.000000                                 | 0.000000                                                | 90.02    |
| 30.03  | 09003   |                                                                                                    | 0         | 0                     |                            | 0.000000                                 | 0.000000                                                | 90.03    |
| 90.04  | 09005   |                                                                                                    | 700       | 1,228,164             | 1,228,864                  | 0.493195                                 | 0.000000                                                | 90.04    |
| 91.00  | 09100   | EMERGENCY                                                                                                    | 772.192   | 10,471.830            | 11,244,022                 | 0.451449                                 | 0.000000                                                | 91.00    |
| 91.01  | 09101   | ED TELE CRISIS                                                                                                    | 0         | 0                     | 0                          | 0.00000                                  | 0.00000                                                 | 91.01    |
| 92.00  | 09200   | OBSERVATION BEDS (NON-DISTINCT PART)                                                                                                    | 14,765    | 1,488,191             | 1,502,956                  | 0.486230                                 | 0.00000                                                 | 92.00    |

| Health Financial Systems                       | -          |             |               | In Lie                                      | u of Form CMS-2                                         | 2552-10        |
|------------------------------------------------|------------|-------------|---------------|---------------------------------------------|---------------------------------------------------------|----------------|
| COMPUTATION OF RATIO OF COSTS TO CHARGES       |            | Provider C  | CN :          | Period:<br>From 01/01/2022<br>To 12/31/2022 | Worksheet C<br>Part I<br>Date/Time Pre<br>5/23/2023 4:3 | pared:<br>3 pm |
|                                                |            | Title       | XVIII         | Hospital                                    | Cost                                                    |                |
|                                                |            | Charges     |               |                                             |                                                         |                |
| Cost Center Description                        | Inpatient  | Outpatient  | Total (col. 6 | Cost or Other                               | TEFRA                                                   |                |
|                                                |            |             | + col. 7)     | Ratio                                       | Inpatient                                               |                |
|                                                |            |             |               |                                             | Ratio                                                   |                |
|                                                | 6.00       | 7.00        | 8.00          | 9.00                                        | 10.00                                                   |                |
| OTHER REIMBURSABLE COST CENTERS                |            |             |               |                                             |                                                         | 1              |
| 94.00 09400 HOME PROGRAM DIALYSIS              | 0          | 0           |               | 0.000000                                    | 0.00000                                                 | 94.00          |
| 95.00 09500 AMBULANCE SERVICES                 | 0          | 0           |               | 0.000000                                    | 0.00000                                                 | 95.00          |
| 96.00 09600 DURABLE MEDICAL EQUIP-RENTED       | 0          | 0           |               | 0.000000                                    | 0.000000                                                | 96.00          |
| 97.00 09700 DURABLE MEDICAL EQUIP-SOLD         | 0          | 0           |               | 0.000000                                    | 0.00000                                                 | 97.00          |
| 99.00 09900 смнс                               | 0          | 0           |               | 0                                           |                                                         | 99.00          |
| 99.10 09910 CORF                               | 0          | 0           |               | 0                                           |                                                         | 99.10          |
| 100.00 10000 I&R SERVICES-NOT APPRVD PRGM      | 0          | 0           |               | 0                                           |                                                         | 100.00         |
| 101.00 10100 HOME HEALTH AGENCY                | 0          | 0           |               | 0                                           |                                                         | 101.00         |
| 102.00 10200 OPIOID TREATMENT PROGRAM          | 0          | 0           |               | 0                                           |                                                         | 102.00         |
| SPECIAL PURPOSE COST CENTERS                   |            |             |               |                                             |                                                         | 1              |
| 105.00 10500 KIDNEY ACQUISITION                | 0          | 0           |               | 0                                           |                                                         | 105.00         |
| 106.00 10600 HEART ACQUISITION                 | 0          | 0           |               | 0                                           |                                                         | 106.00         |
| 107.00 10700 LIVER ACQUISITION                 | 0          | 0           |               | 0                                           |                                                         | 107.00         |
| 108.00 10800 LUNG ACQUISITION                  | 0          | 0           |               | 0                                           |                                                         | 108.00         |
| 109.00 10900 PANCREAS ACQUISITION              | 0          | 0           |               | 0                                           |                                                         | 109.00         |
| 110.00 INTESTINAL ACQUISITION                  | 0          | 0           |               | 0                                           |                                                         | 110.00         |
| 111.00 11100 ISLET ACQUISITION                 | 0          | 0           |               | 0                                           |                                                         | 111.00         |
| 113.00 11300 INTEREST EXPENSE                  |            |             |               |                                             |                                                         | 113.00         |
| 114.00 11400 UTILIZATION REVIEW-SNF            |            |             |               |                                             |                                                         | 114.00         |
| 115.00 11500 AMBULATORY SURGICAL CENTER (D.P.) | 0          | 0           |               | 0                                           |                                                         | 115.00         |
| 116.00 11600 HOSPICE                           | 0          | 0           |               | 0                                           |                                                         | 116.00         |
| 200.00 Subtotal (see instructions)             | 21,930,143 | 109,159,490 | 131,089,63    | 3                                           |                                                         | 200.00         |
| 201.00 Less Observation Beds                   |            |             |               |                                             |                                                         | 201.00         |
| 202.00  Total (see instructions)               | 21,930,143 | 109,159,490 | 131,089,63    | 3                                           |                                                         | 202.00         |

- 5. WHAIC will compare the subtotals and totals on the Charges PDF (lines 200, 201, 202) with the Medicare Cost Report survey (lines 66, 67, 68) to confirm they are a match.
- 6. The hospital will be notified via email if the totals do not match and will be asked to provide an explanation.
- 7. WHAIC will reopen the Medicare Cost Report survey. The *hospital* will make the necessary changes (to ensure the subtotals and totals match) and will resubmit the survey.
- 8. Charges is the correct Worksheet, **NOT** Costs.

| Health Fina | ncial Systems            |            |                        |               |             | In Lie                     | u of Form CMS-2 | 2552-10    |
|-------------|--------------------------|------------|------------------------|---------------|-------------|----------------------------|-----------------|------------|
| COMPUTATION | OF RATIO OF COSTS TO     | CHARGES    |                        | Provider Co   | CN:         | Period:<br>From 01/01/2023 | Worksheet C     |            |
|             |                          |            |                        |               | i           | 0 12/31/2023               | Date/Time Pre   | pared:     |
|             |                          |            |                        | Title         | NVTTT       | Hornital                   | 5/ 30/ 20/4 11: | 40 am      |
|             | Costs is not             |            |                        |               |             | Costs                      | L COSC          |            |
|             | the correct              | n          | Total Cost             | Therapy Limit | Total Costs | RCE<br>Disallowance        | Total Costs     | $\nearrow$ |
|             | Worksheet.               |            | B, Part I,<br>col. 26) |               |             |                            |                 |            |
|             |                          |            | 1.00                   | 2.00          | 3.00        | 4.00                       | 5.00            |            |
| INPA        |                          | ST CENTERS |                        |               |             |                            |                 |            |
| 30.00 0300  |                          |            | 8,717,362              |               | 8,717,362   | . 0                        | 8,717,362       | 30.00      |
| 31.00 0310  |                          |            | 0                      |               | 0           | 0                          | 0               | 31.00      |
| 32.00 0320  | O CORONARY CARE UNIT     |            | 0                      |               |             | 0                          | 0               | 32.00      |
| 33.00 0330  | 0 BURN INTENSIVE CARE U  | NIT        | 0                      |               |             | 0                          | 0               | 33.00      |
| 34.00 0340  | O SURGICAL INTENSIVE CA  | RE UNIT    | 2 020 001              |               |             | 9                          | 0               | 34.00      |
| 40.00 0400  | U SUBPROVIDER - IPF      |            | 3,820,884              |               | 3,820,884   |                            | 3,820,884       | 40.00      |
| 41.00 0410  | U SUBPROVIDER - IRF      |            | 1 3                    |               |             | 3                          |                 | 41.00      |
| 42.00 0420  | O SUBPROVIDER            |            | 51 570                 |               | 51 570      | 3                          | 51 570          | 42.00      |
| 44.00 0440  | O SKTILLED NURSTNG EACTL | TTV        | 51,570                 |               | 51,5/0      | 3 3                        | 51,5/0          | 43.00      |
| 45.00 0450  | 0 NURSING FACILITY       |            | i i                    |               |             | i i                        | ŏ               | 45.00      |
| 46.00 0460  | O OTHER LONG TERM CARE   |            | ŏ                      |               |             | ŏ                          | ŏ               | 46.00      |

| Medicare Cost Report Survey Instructions/Def | Page <b>6</b> of <b>8</b> |
|----------------------------------------------|---------------------------|
|----------------------------------------------|---------------------------|

Last Updated: 9/19/2024

#### **Hospital Surveys:**

000 - WHA Test Hospital -- (Fitchburg), FY End: 12/31

| Survey Name                         | Enter/View Survey | Status |
|-------------------------------------|-------------------|--------|
| 2024 ANNUAL SURVEY                  | Continue          | Open   |
| 2024 FISCAL SURVEY                  | New               | Open   |
| 2024 MEDICARE COST REPORT SURVEY    | Continue          | Open   |
| 2024 UNCOMPENSATED HEALTH CARE PLAN | Continue          | Open   |

 66. Subtotal - Line 200]

 Inpatient \$
 Outpatient \$

 67. Less Observation Beds - Line 201]

 Inpatient \$
 Outpatient \$

 68. Total (Line Subtotal Minus Observation Beds) - Line 202]

 Inpatient \$
 Outpatient \$

 Inpatient \$
 Outpatient \$

 68. Total (Line Subtotal Minus Observation Beds) - Line 202]

| Health Financial Systems                        | -            | -           |             | In Lie                                      | u of Form CMS-2                                         | 2552-10        |
|-------------------------------------------------|--------------|-------------|-------------|---------------------------------------------|---------------------------------------------------------|----------------|
| COMPUTATION OF RATIO OF COSTS TO CHARGES        |              | Provider C  | CN :        | Period:<br>From 01/01/2022<br>To 12/31/2022 | Worksheet C<br>Part I<br>Date/Time Pre<br>5/23/2023 4:3 | pared:<br>3 pm |
|                                                 |              | Title       | XVIII       | Hospital                                    | Cost                                                    |                |
|                                                 |              | Charges     |             |                                             |                                                         |                |
| Cost Center Description                         | Inpatient    | Outpatient  | Total (col. | 6 Cost or Other                             | TEFRA                                                   |                |
|                                                 |              |             | + col. 7)   | Ratio                                       | Inpatient                                               |                |
|                                                 |              |             |             |                                             | Ratio                                                   |                |
|                                                 | 6.00         | 7.00        | 8.00        | 9.00                                        | 10.00                                                   |                |
| OTHER REIMBURSABLE COST CENTERS                 |              |             |             |                                             |                                                         |                |
| 94.00 09400 HOME PROGRAM DIALYSIS               | 0            | 0           |             | 0 0.000000                                  | 0.00000                                                 | 94.00          |
| 95.00 09500 AMBULANCE SERVICES                  | 0            | 0           |             | 0 0.000000                                  | 0.000000                                                | 95.00          |
| 96.00 09600 DURABLE MEDICAL EQUIP-RENTED        | 0            | 0           |             | 0 0.000000                                  | 0.000000                                                | 96.00          |
| 97.00 09700 DURABLE MEDICAL EQUIP-SOLD          | 0            | 0           |             | 0 0.000000                                  | 0.000000                                                | 97.00          |
| 99.00 09900 CMHC                                | 0            | 0           |             | 0                                           |                                                         | 99.00          |
| 99.10 09910 CORF                                | 0            | 0           |             | 0                                           |                                                         | 99.10          |
| 100.0010000 I&R SERVICES-NOT APPRVD PRGM        | 0            | 0           |             | 0                                           |                                                         | 100.00         |
| 101.00 10100 HOME HEALTH AGENCY                 | 0            | 0           |             | 0                                           |                                                         | 101.00         |
| 102.00 10200 OPIOID TREATMENT PROGRAM           | 0            | 0           | I           | U                                           |                                                         | 102.00         |
| SPECIAL PURPOSE COST CENTERS                    | 0            | 0           |             | ol                                          |                                                         | 105 00         |
| 105.00 10500 KIDNEY ACQUISITION                 |              | 0           |             |                                             |                                                         | 105.00         |
| 105.00 10600 HEART ACQUISITION                  | 0            | 0           |             | 0                                           |                                                         | 105.00         |
| 107.0010700 LIVER ACQUISITION                   |              | 0           |             |                                             |                                                         | 107.00         |
| 108.00 10800 LUNG ACQUISITION                   | 2            | 0           |             | 0                                           |                                                         | 108.00         |
| 109.00 10900 PARCREAS ACQUISITION               | 2            | 0           |             | 0                                           |                                                         | 110 00         |
| 111.0011000 INTESTINAL ACQUISITION              | 2            | 0           |             |                                             |                                                         | 111 00         |
| 113 00 11300 INTERECT EXPENSE                   | ۳<br>۱       | 0           |             | ·                                           |                                                         | 113 00         |
| 113.00 11300 INTEREST EXPENSE                   |              |             |             |                                             |                                                         | 114.00         |
| 115 0011500 AMPLI ATORY CURCTCAL CENTER (D. R.) |              | 0           |             |                                             |                                                         | 115 00         |
| 116 0011600 HOSPICE                             |              | 0           |             | õ                                           |                                                         | 116 00         |
| 200 00 Subtotal (see instructions)              | 21 030 143   | 100 150 400 | 131 089 63  | 3                                           |                                                         | 200.00         |
| 201.00 Less Observation Beds                    | 21, 550, 145 | 105,155,450 | 151,005,03  | -                                           |                                                         | 201.00         |
| 202.00 Total (see instructions)                 | 21,930,143   | 109,159,490 | 131,089,63  | 3                                           |                                                         | 202.00         |

| Change<br>Number | Date    | Author | Update                                   |
|------------------|---------|--------|------------------------------------------|
| 1                | 09/2024 | HS     | Manual created, with changes in content. |